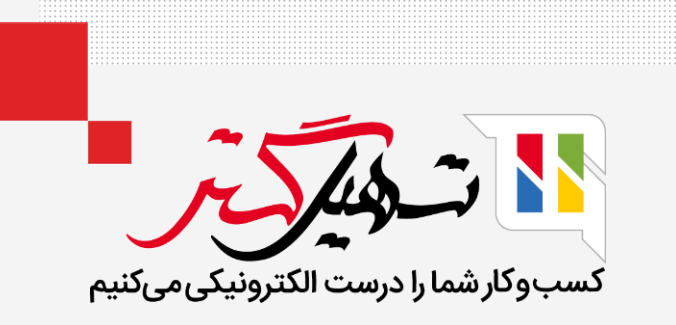

محصولات اوراقی در سازمان یار

قدرت گرفته از Odoo ERP

www.**nashil**Gostar.com

## مقدمه

- ضایعات مدیریت اقلام بی ارزش است. مدیریت ضایعات Odoo یک ویژگی بسیار ساده اما بسیار مفید در تولید Odoo است.
  - در انبار شرکت، شما هر چند وقت مواردی را پیدا میکنید که به دلیل انقضا یا دلایل دیگر غیرقابل استفاده هستند.

شما به طور منظم این را در طول انبار فیزیکی مشاهده میکنید. از آنجایی که نمیتوانید این اقلام را بفروشید یا ذخیره • کنید، باید آن را کنار بگذارید.

در مدیریت ضایعات Odoo، میتوانید یک یا چند مکان ضایعات را برای محصولات ضایعاتی در انبار Odoo ایجاد کنید.

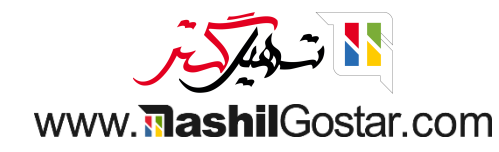

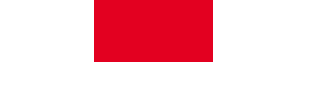

اول از همه، ما باید مکان ذخیرهسازی را فعال کنیم. برای آن باید انبار > پیکربندی > تنظیمات را انتخاب کنید.

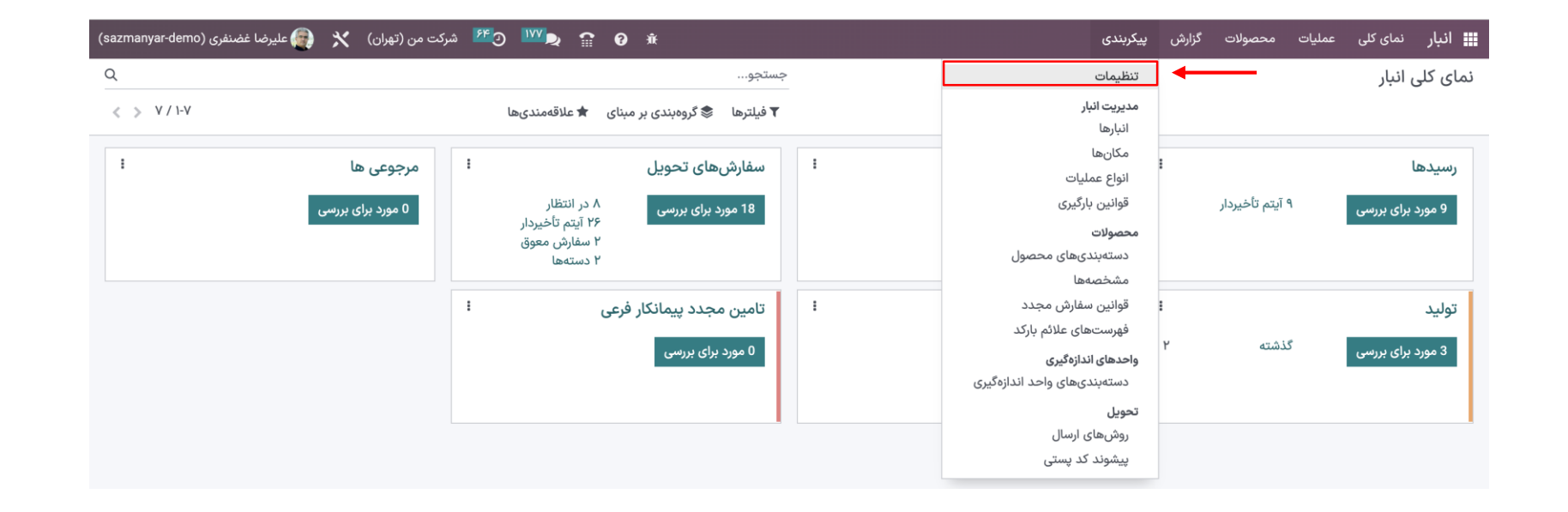

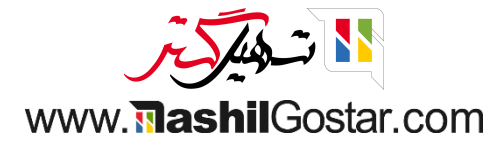

## مکانهای ذخیرهسازی را فعال و تغییرات خود را ذخیره کنید.

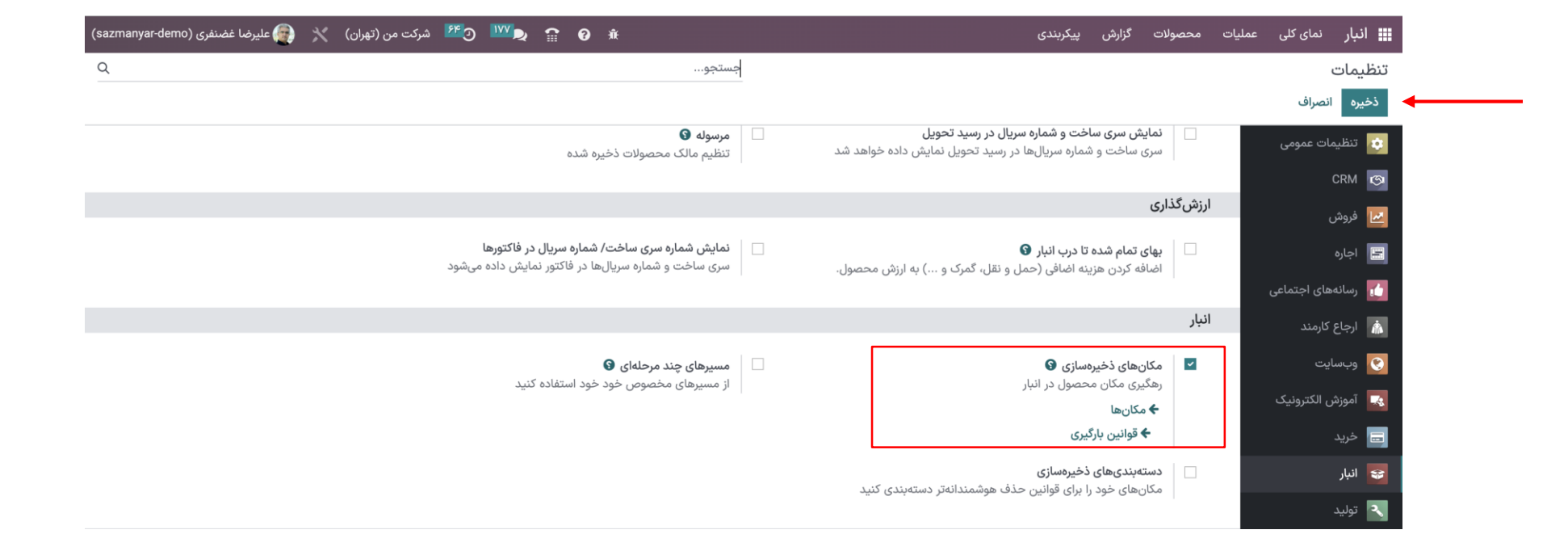

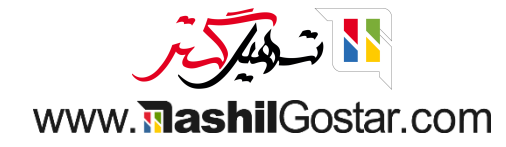

پس از آن برای ایجاد محل ضایعات جدید به پیکربندی > مکانها بروید.

| انب   | نمای کلی عملیات        | محصولا | ت گزارش                             | پیکربندی                                            |                   | nanyar-demo) شرکت من (تهران) 🕺 👰 علیرضا غضنفری (۱۹۳۰ میران) nanyar-demo                               |
|-------|------------------------|--------|-------------------------------------|-----------------------------------------------------|-------------------|----------------------------------------------------------------------------------------------------|
| تنظيه | ت                      |        |                                     | تنظيمات                                             |                   | جستجو                                                                                                 |
| ذخيره | انصراف                 |        |                                     | مدیریت انبار<br>انبارها                             |                   |                                                                                                    |
| 5 🔅   | ليمات عمومى            | عمليات | ]                                   | مكانها                                              |                   |                                                                                                    |
| 1 (3) | CF                     |        | بستەھا 🚱                            | انواع عملیات<br>قوانین بارگیری                      | ✓                 | انتقالهای دستهای<br>پردازش انتقالها به صورت دستهای                                                    |
| ك ف   | ۺ                      |        | , in Cryster                        | محصولات<br>دستەبندىھاى محصول                        | ر، رهمیری مید     | ر در این موجی<br>پردازش عملیاتها به صورت انتقالهای دستهای<br>پردازش عملیاتها به صورت انتقالهای دستهای |
| · 💼   | رہ<br>انہھای اجتماعی   |        | <b>هشدارها</b><br>هشدارهای آگاه     | مشخصهها<br>قوانین سفارش مجدد<br>فیست ماه مانهٔ ساکن | همکار دریافت کنید | <b>قانون برداشت از انبار</b><br>چه زمان ارسال شروع شود                                                |
| ,I 🇥  | اع کارمند              |        |                                     | فهرستهای علائم بارند<br>واحدهای اندازهگیری          |                   | ارسال محصولات سفارشهای معوق به محض موجود بودن                                                         |
| 9 😵   | سایت<br>نشر الکترون کر | ~      | <b>کیفیت</b><br>بررسیهای کیفب       | دستهبندیهای واحد اندازهگیری<br>تحویل                |                   | روز و ماه موجودی سالانه<br>روز و ماه که شمارش موجودی سالانه باید انجام شود.<br>31 - اسفند             |
| > 📑   | رس المترونيت<br>يد     |        | ◄ ٽاربرٽ                            | روشهای ارسال<br>پیشوند کد پستی                      | جاد کنید          |                                                                                                    |
| il 😵  |                        |        | <b>گزارش دریافت</b><br>مشاهده و تخص | یص مقادیر دریافت شده.                               |                   |                                                                                                    |
| a 🔍   |                        |        |                                     |                                                     |                   |                                                                                                    |

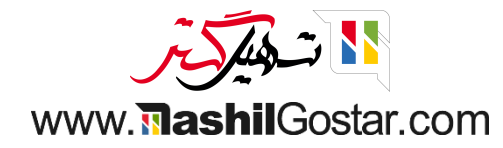

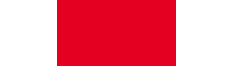

ما یک نمای لیست برای مکانها دریافت خواهیم کرد. میتوانید با دکمه جدید یک مکان جدید بسازید.

| 🖬 انبار نمای کلی عملیات محصولات گزارش پیکربندی | £ @ ∰ يعيني ش                               | کت من (تھران) 🕺 📻 علیرضا غضنفری (sazmanyar-demo |  |  |
|------------------------------------------------|---------------------------------------------|-------------------------------------------------|--|--|
| مکانها                                         | ۲ داخلی 🗙 جستجو                             |                                                 |  |  |
| جديد 🛓                                         | 🕈 فیلترها 📚 گروهبندی بر مبنای ★ علاقهمندیها | < > 9/1-9                                       |  |  |
| مكان                                           | م نوع مکان                                  | شرکت 🗧 🛣                                        |  |  |
| Physical Locations 📃 مکان قرارداد فرعی         | مكان داخلى                                  | شرکت من (تھران)                                 |  |  |
| WH موجودی کالا                                 | مكان داخلى                                  | شرکت من (تهران)                                 |  |  |
| 🗌 /WH/موجودی کالا/قفسه ۱                       | مكان داخلى                                  | شرکت من (تهران)                                 |  |  |
| 🗌 WH/موجودی کالا/قفسه ۲                        | مكان داخلى                                  | شرکت من (تهران)                                 |  |  |
| 🗌 WH/موجودی کالا/قفسه ۲/یخچال کوچک             | مكان داخلى                                  | شرکت من (تهران)                                 |  |  |
| 🗌 WH/ورودی/پردازش سفارش                        | مكان داخلى                                  | شرکت من (تهران)                                 |  |  |
| 🗌 /WH/ورودی/پردازش سفارش/منطقه اعزام           | مكان داخلى                                  | شرکت من (تهران)                                 |  |  |
| 🗌 WH/ورودی/پردازش سفارش/منطقه اعزام/دروازه A   | مكان داخلى                                  | شرکت من (تهران)                                 |  |  |
| 🗌 WH/ورودی/پردازش سفارش/منطقه اعزام/دروازه B   | مكان داخلى                                  | شرکت من (تهران)                                 |  |  |
|                                                |                                             |                                                 |  |  |

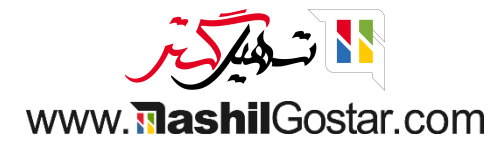

● ما محل ضایعات از قبل ایجاد شده توسط odoo را دریافت خواهیم کرد.

| سا غضنفری (sazmanyar-demo) | ئت من (تھران) 🗙 🗿 عليرة | 🟦 😧 😭 🤜 🖤 درا                     |           | النبار نمای کلی عملیات محصولات گزارش پیکربندی |
|----------------------------|-------------------------|-----------------------------------|-----------|-----------------------------------------------|
| Q                          |                         |                                   | جستجو     | مكانها                                        |
| < > 1/ / 1-1/              |                         | گروهبندی بر مبنای 🛛 🚖 علاقهمندیها | 🕈 فیلترها | جديد 🛎                                        |
| -+<br>+-                   | ~ شرکت                  | نوع مکان                          |           | مكان                                          |
|                            | شرکت من (تهران)         | مشاهده                            |           | WH 🗌                                          |
|                            |                         | مشاهده                            |           | طرف،های همکار                                 |
|                            |                         | مشاهده                            |           | مکانهای فیزیکی                                |
|                            |                         | مشاهده                            |           | مکانهای مجازی                                 |
|                            |                         | مكان تأمينكننده                   |           | طرفهای همکار/فروشندگان                        |
|                            | شرکت من (تهران)         | توليد                             |           | مکانهای مجازی/تولید                           |
|                            | شرکت من (تهران)         | فقدان موجودى                      |           | مکانهای مجازی/انبارگردانی                     |
|                            | شرکت من (تهران)         | فقدان موجودى                      |           | مکانهای مجازی/ضایعات                          |
|                            | شرکت من (تهران)         | مکان داخلی                        |           | Physical Locations // مكان قرارداد فرعى       |
|                            | شرکت من (تهران)         | مکان داخلی                        |           | ا WH/موجودی کالا                              |
|                            | شرکت من (تهران)         | مکان داخلی                        |           | 🗌 WH/موجودی کالا/قفسه ۱                       |
|                            | شرکت من (تهران)         | مکان داخلی                        |           | //WH موجودی کالا/قفسه ۲                       |

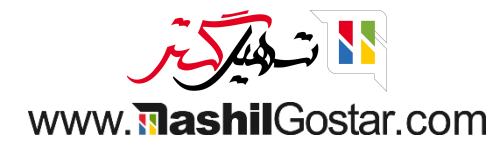

روی دکمه جدید کلیک کنید. در اینجا میتوانیم نام مکان، موقعیت مکانی اصلی، این که آیا این مکان ضایعاتی است یا نه و دیگر
 اطلاعات لازم را برای ایجاد مکان جدید وارد کنیم. گزینه مکان محصولات اوراقی است را فعال کنید.

| (sazmanyar-demo) علیرضا غضنفری (sazmanyar-demo) | 🟦 😯 😭 🕵 🖤 🕐 شرکت من (تھران)        | ولات گزارش پیکربندی | انبار نمای کلی عملیات محص                             |
|-------------------------------------------------|------------------------------------|---------------------|-------------------------------------------------------|
| 🖨 چاپ 🏟 عمل جدید                                |                                    |                     | مکانها / جدید 🕰 😋                                     |
| ېرې 🗞 موجودې فعلی                               | قوانين بارگير                      |                     |                                                       |
|                                                 |                                    | 81 . 1              | نام مکان <sup>؟</sup>                                 |
|                                                 |                                    | لات اوراقی          | مكان محصو                                             |
|                                                 |                                    | ايعات               | <sup>مکان اصلی ؟</sup><br>مکانهای مجازی/ض             |
|                                                 | ارش ادواری                         | مش                  | ساير اطلاعات                                          |
|                                                 | انس موجودی (روز) <sup>؟</sup> 0    | مکان داخلی فرک      | نوع مکان `                                            |
|                                                 | ین موجودی موثر ؟                   | شرکت من (تھران) آخ  | شرکت ؟                                                |
|                                                 | جودی مورد انتظار بعدی <sup>؟</sup> | ۷ مو                | مکان محصولات اوراقی<br>است؟ <sup>؟</sup>              |
|                                                 |                                    |                     | مکان محصولات مرجوعی<br>است؟ <sup>؟</sup>              |
|                                                 |                                    |                     | آیا یک محل قرارداد فرعی<br>(مونتاژ) است؟ <sup>؟</sup> |
|                                                 |                                    |                     | باركد `                                               |
|                                                 |                                    |                     | مکان دوباره پر کردن $\hat{}$                          |
|                                                 |                                    |                     | یادداشت                                               |
|                                                 |                                    |                     |                                                       |

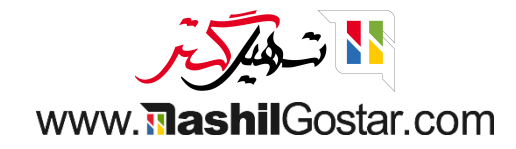

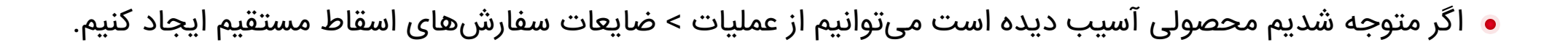

| انبار    | نمای کلی عم                              | یات محصولات                                | گزارش                   | پیکربندی   |     | )                                    | <b>@</b> 0 | <del>۶۴</del> و ۱۷۷ | شرکت من (تهران) 🗙 | yar-demo) علیرضا غضنفری (war-demo | (sazmany |
|----------|------------------------------------------|--------------------------------------------|-------------------------|------------|-----|--------------------------------------|------------|---------------------|-------------------|-----------------------------------|----------|
| ىكانھا ′ | / مکانها;<br>ا                           | باره پر کردن<br>ارگردانیها                 |                         | ولات اوراق | اقى |                                      |            |                     | 🖨 چاپ             | 🕸 عمل ۱/۱ < >                     | جديد     |
|          | 1                                        | قالها<br>قالهای دستهای                     |                         |            |     |                                      |            |                     | 🔀 قوانین بارگیری  | کې موجودی فعلی                    |          |
|          | ن <sup>ام مکان ؟</sup><br>مکان ا         | ایعات<br>رای فعالیتهای زمان بند<br>میمور م | بندی شدہ<br><b>יפرי</b> | ى          |     |                                      |            |                     |                   |                                   |          |
|          | <sup>مکان اصلی `</sup><br><b>مکانهای</b> | جازی/ضایعات                                |                         |            |     |                                      |            |                     |                   |                                   |          |
|          | ساير اطلاعات                             |                                            |                         |            |     | شمارش ادواری                         |            |                     |                   |                                   |          |
|          | نوع مکان `                               | مکان دا                                    | داخلی                   |            |     | فرکانس موجودی (روز) `                | 0          |                     |                   |                                   |          |
|          | شرکت ؟                                   | شرکت م                                     | من (تهران               | (          |     | آخرین موجودی موثر <sup>؟</sup>       |            |                     |                   |                                   |          |
|          | مکان محصولات<br>است؟ <sup>؟</sup>        | اوراقی 🔽                                   |                         |            |     | موجودی مورد انتظار بعدی <sup>؟</sup> |            |                     |                   |                                   |          |
|          | مکان محصولاد<br>است؟ <sup>؟</sup>        | مرجوعى                                     |                         |            |     |                                      |            |                     |                   |                                   |          |
|          | آیا یک محل قرا<br>(مونتاژ) است؟          | اد فرعی                                    |                         |            |     |                                      |            |                     |                   |                                   |          |
|          | بارکد ؟                                  |                                            |                         |            |     |                                      |            |                     |                   |                                   |          |
|          | مکان دوبارہ پر                           | دن ؟                                       |                         |            |     |                                      |            |                     |                   |                                   |          |
|          | یادداشت                                  |                                            |                         |            |     |                                      |            |                     |                   |                                   |          |

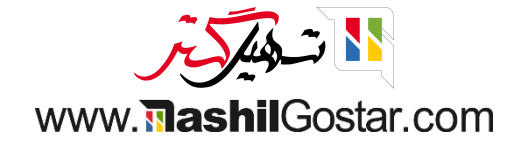

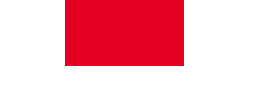

ایجاد یک سفارش اسقاط جدید را میتوان به راحتی با کلیک بر روی دکمه "جدید" انجام داد.

|       |             |            |                                       | بسبو                                                  |                   |                  |       | ارشهای اسفاط |
|-------|-------------|------------|---------------------------------------|-------------------------------------------------------|-------------------|------------------|-------|--------------|
| F ≡   | < > 10/1-10 | ىھا        | 📚 گروەبندى بر مبناى   علاقەمند        | ▼ فیلترها                                             |                   |                  |       | ديد 📥        |
| وضعيت | شرکت        | مكان اسقاط | مکان مبدا                             | واحد اندازهگیری                                       | تعداد             | محصول            | تاريخ | شماره ارجاع  |
|       |             |            |                                       |                                                       |                   |                  |       |              |
|       |             |            |                                       |                                                       |                   |                  |       |              |
|       |             |            |                                       |                                                       |                   |                  |       |              |
|       |             |            |                                       |                                                       |                   |                  |       |              |
|       |             |            |                                       |                                                       |                   |                  |       |              |
|       |             |            |                                       |                                                       |                   |                  |       |              |
|       |             |            |                                       |                                                       |                   |                  |       |              |
|       |             |            |                                       |                                                       |                   |                  |       |              |
|       |             |            |                                       |                                                       |                   |                  |       |              |
|       |             |            |                                       | اوراق محصولات                                         |                   |                  |       |              |
|       |             | نود که     | مول به مکان ضایعات منتقل میش<br>نبود. | آن از موجودی میشود. محم<br>به منظور گزارش استفاده مین | صول باعث حذف<br>0 | اوراق کردن یک مح |       |              |

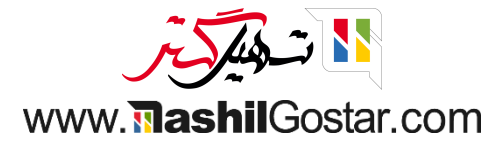

- در پنجره ایجاد سفارش اسقاط جدید، میتوانید نام محصول، تعداد، سند مبدا و نام شرکت را در فیلدهای مشخص شده اضافه کنید. با
  کلیک بر روی دکمه ذخیره، فرم پیشنویس سفارش اسقاط را دریافت خواهید کرد.
  - به منظور اعتبارسنجی سفارش اسقاط جدید ایجاد شده، روی دکمه تایید کلیک کنید.

| (sazmanyar-demo) شرکت من (تهران) 🗙 🗿 علیرضا غضنفری (sazmanyar-demo) 🟦 😧 | نب <b>ار</b> نمای کلی عملیات محصولات گزارش پیکربندی |     |
|-------------------------------------------------------------------------|-----------------------------------------------------|-----|
| ا جدید                                                                  | رش های اسقاط / جدید 🗅 🗢                             | سف  |
| پیشنویس 🚽 انجام شده                                                     |                                                     | تأي |
|                                                                         | · · · · · · · · · · · · · · · · · · ·               |     |
|                                                                         | جديد                                                |     |
| WH/موجودی کالا                                                          | محصول ً [DESK0005] ميز قابل تنظيم (سفارشی, سفيد) /H | 1   |
| مکانهای مجازی/ضایعات/مکان محصولات اوراقی                                | تعداد ً 2 واحد مكان اسقاط ً مك                      |     |
|                                                                         | سند مبدا <sup>؟</sup>                               |     |
| شرکت من (تھران)                                                         | <b>شرکت</b> <sup>؟</sup> شر                         |     |
|                                                                         |                                                     |     |

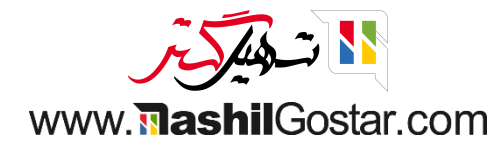

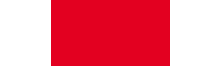

جزئیات انتقال محصول را از اینجا دریافت خواهید کرد. روی دکمه هوشمند انتقال محصولات کلیک کنید.

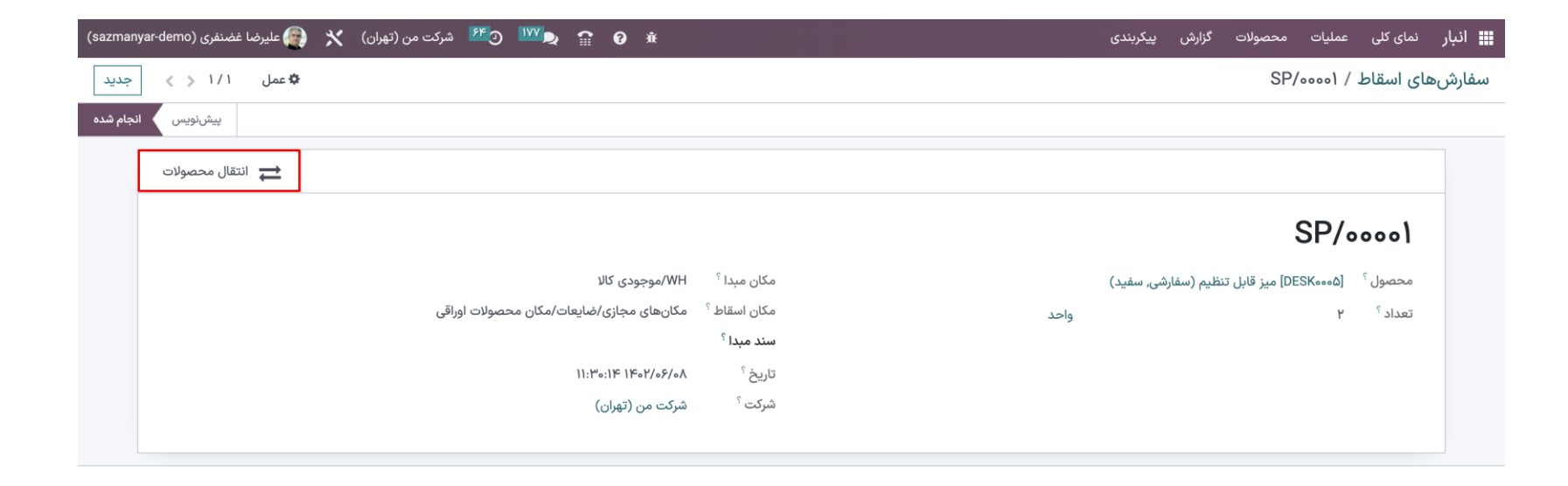

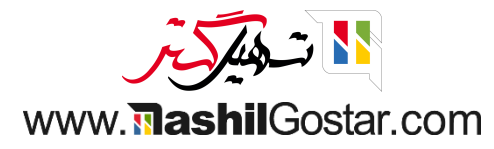

## ما مىتوانيم مكانهاى خروجى و ورودى "از" و "به" را ببينيم.

| (sazr            | nanyar-demo) | 👰 عليرضا غضنفری | *     | و 💯 🕑 شرکت من (تهران)      | 2         | 8        | ň                    |                        | پیکربندی                              | گزارش    | محصولات     | عمليات  | نمای کلی       | 🎞 انبار |
|------------------|--------------|-----------------|-------|----------------------------|-----------|----------|----------------------|------------------------|---------------------------------------|----------|-------------|---------|----------------|---------|
| Q                |              |                 |       |                            |           |          | انجام شده × 🛛 جستجو  | т                      | نالها                                 | ابق انتق | /SP/ سو     | 00001/L | های اسقاد      | سفارش   |
| ŧ                | r =          | < > 1 / 1-1     |       | مندىها                     | ★ علاق    | بر مینای | فیلترها 📚 گروهبندی ب | т                      |                                       |          |             |         |                | *       |
| - <b>+</b><br>+- | وضعيت        | واحد            | تعداد |                            |           | به       | از                   | سری ساخت / شمارہ سریال | صول                                   | محم      | شماره ارجاع |         | 5              | تاريخ   |
|                  | انجام شده    | واحد            | ٢     | ضایعات/مکان محصولات اوراقی | نای مجازی | مكان     | WH/موجودی کالا       |                        | DESK•۰] میز قابل تنظیم (سفارشی, سفید) | ۵۰۵]     | SP/00001    | 11:1    | "0:11F 11F0Y/0 | ۶/۰۸    |

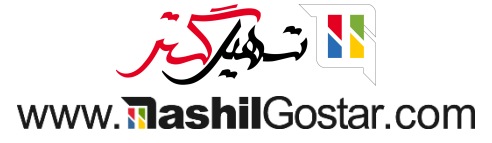

 همچنین میتوانید سفارش های اسقاطی را از راههای مختلف مانند تحویل سفارشها، دریافتها، نقل و انتقالات داخلی، سفارشهای POS، ساخت و غیره ایجاد کنید. به عنوان مثال یک سفارش خرید ایجاد کنید > سفارش را تأیید کنید > دریافت محصول را تأیید کنید >
 و ما میتوانیم دکمه ضایعات را ببینیم.

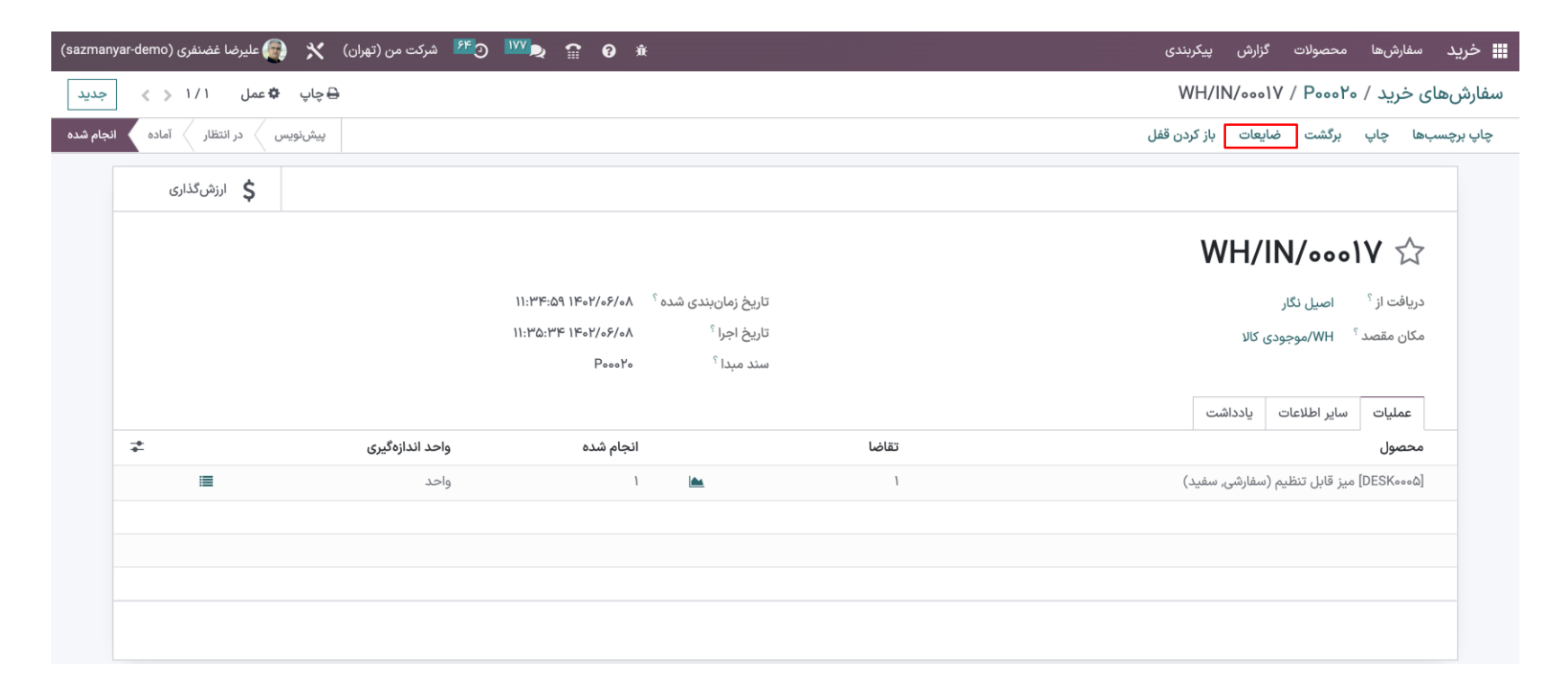

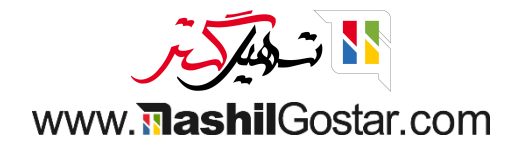

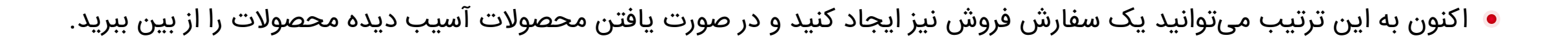

| (sazma  | nyar-demo  | ) علیرضا غضنفری ( | شرکت من (تهران) 🗙 😱 | ÷ 9 😭 🕵 🚾 د                          |                         |       | فروش سفارشها صدور فاکتور محصولات گزارش پیکربندی            |
|---------|------------|-------------------|---------------------|--------------------------------------|-------------------------|-------|------------------------------------------------------------|
| جديد    | < >        | عمل ۱/۱           | 🖨 چاپ 🏟             |                                      |                         |       | سفارشهای فروش / S۰۰۰۷۶ / ۵۳۰۰۷۳۵ WH/OUT/۰۰۰                |
| بام شدہ | مادہ کمانہ | در انتظار         | پیشنویس             |                                      |                         |       | بررسی موجود بودن تأیید چاپ برچسبها ضایعات باز کردن قفل لغو |
|         |            | عمليات            |                     |                                      |                         |       |                                                            |
|         |            |                   |                     |                                      |                         |       | WH/OUT/₀₀₀۳۵ ☆                                             |
|         |            |                   |                     | 11:38:45 1402/06/08                  | تاریخ زمانبندی شده 🤇    |       | آدرس تحویل ً فروشگاه رفاه                                  |
|         |            |                   |                     | ነነ:ሥለ:ዮ۵ ነዮ៰۲/៰۶/៰ለ                  | آخرین مهلت <sup>؟</sup> |       | مکان مبدا <sup>؟</sup> WH/موجودی کالا                      |
|         |            |                   |                     | یل <sup>؟</sup> ۲۷/۵۵/۲۷ مورد انتظار | در دسترس بودن محصو      |       |                                                            |
|         |            |                   |                     | S00076                               | سند مبدا <sup>؟</sup>   |       |                                                            |
|         |            |                   |                     |                                      |                         |       | عملیات سایر اطلاعات یادداشت                                |
|         | +          |                   | واحد اندازهگیری     | انجام شدہ                            | رزرو شده                | تقاضا | محصول                                                      |
|         | 圇          | :                 | واحد                | o                                    | 🛋 مورد انتظار ۲۷/۵۵/۲۷  | 1     | [FURN_۶۶۶۶] استند جداکننده طرح آکوستیک                     |
|         |            |                   |                     |                                      |                         |       | افزودن سطر                                                 |
|         |            |                   |                     |                                      |                         |       |                                                            |
|         |            |                   |                     |                                      |                         |       |                                                            |
|         |            |                   |                     |                                      |                         |       |                                                            |
|         |            |                   |                     |                                      |                         |       |                                                            |

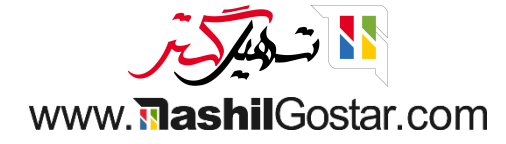

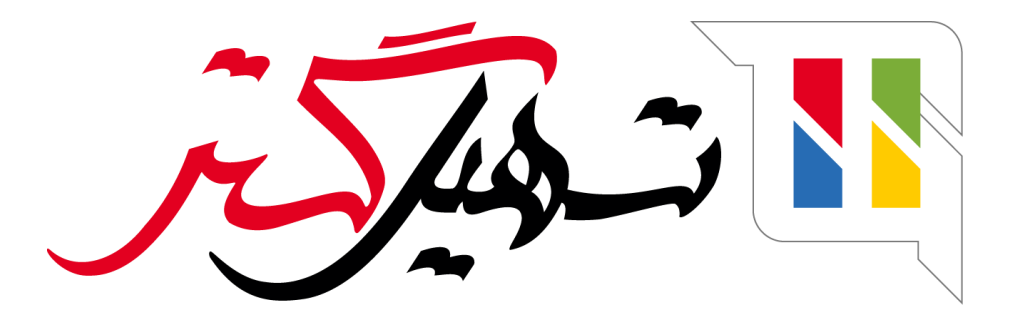

کسب و کار شما را درست الکترونیکی میکنیم.

www.tashilgostar.com